### Instructions to assist an Insurance Agent or Adjuster to renew their licence

### Log into the online portal at https://lms.icm.mb.ca/lcmPortal/ with your User ID and Password

| Existing Users Log In<br>User ID<br>I<br>Password<br>Password<br>Log In<br>Forgot your User ID?<br>Forgot your password?                                                | OR                                 | Register as new applicant | - |
|----------------------------------------------------------------------------------------------------|------------------------------------|---------------------------|---|
| Note: The ICM Portal supports the following br<br>• Google Chrome<br>• Internet Explorer 9.0+<br>• Mozilla Firefox<br>All PDF files require the latest version of Adobe | owsers:<br>e Acrobat Reader to dov | wnload.                   |   |

### Verify your Email Address and click Save

| INSURANCE COUNCEL<br>OF MANITOBA                                                                        | NSING PORTAL                                                                 |      |       |  |  |
|----------------------------------------------------------------------------------------------------|------------------------------------------------------------------------------|------|-------|--|--|
| Update Profil                                                                                           | e                                                                            | 1.21 |       |  |  |
| Please ensure the follow                                                                                | Please ensure the following email address is correct. Click save to proceed. |      |       |  |  |
| Note the importance of this email address - all correspondence from the ICM will be sent to this email. |                                                                              |      |       |  |  |
| *Email                                                                                                  |                                                                              |      |       |  |  |
|                                                                                                    | jonsnow@icm.mb.ca                                                            | ×    |       |  |  |
|                                                                                                    | Save                                                                         |      |       |  |  |
|                                                                                                    |                                                                              |      |       |  |  |
|                                                                                                    |                                                                              |      | 1-1-1 |  |  |

### IMPORTANT NOTES PRIOR TO BEGINNING THE RENEWAL OF YOUR LICENCE

### **Operating Agent/Designated Representative must renew first:**

The licence of the Operating Agent (O/A)/Designated Representative (D/R) of the Agency/Adjusting Firm must be renewed **before** any other licensee in the organization. This allows for the updating of the agency/firm Errors & Omissions Insurance, and ensures there is a licensed person responsible for the management of the agency/firm in place.

If a licensee attempts to renew their licence before their O/A or D/R, they will not be able to do so.

### **Review the ICM website:**

Please review the <u>Licence Renewal</u> page of the ICM website for answers to your questions <u>before</u> contacting the ICM.

We recommend that you review the <u>Frequently Asked Questions (FAQs)</u> on the website prior to starting a licence renewal.

Due to the volume of enquiries during renewal, phone calls or emails from licensees with questions that are answered within the User Guides or FAQ's will not be returned.

#### LICENSING PORTAL 🍃 📃 Jon Snow 🔒 Home Dashboard Welcome to the Insurance Council of Manitoba Online Portal Information 岸 Licence Status 💉 Exams \$ Account Balance Licences Application (In Results Licence Progress) Fees Scheduled Issued Exam Current Licence(s) Fees Renewal Applications -🔊 CE -Errors & Omissions Continuing Education (2016-2017) -E&O General and/or k-60000-90000000-2016 Auto Only 💉 Exams -\$ Payment -Organizations -

### Click under "Licences" and select "Online Renewal"

### Click "Start/Continue Renewal" to proceed:

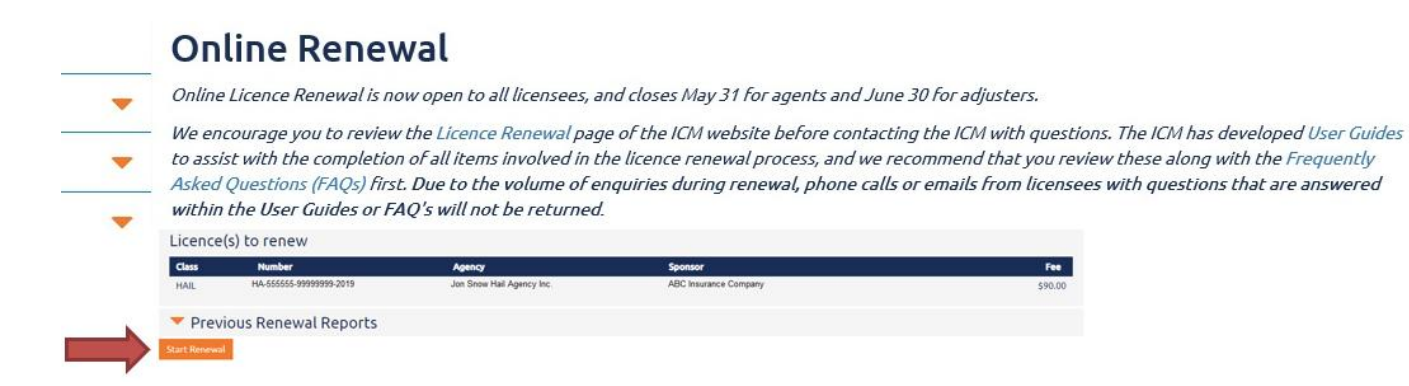

### **Step 1: Home Province Verification**

### Verify Home Province and Address, and click "*Continue*" to proceed

| Step 1 Step                                                            | 2 Step 3 Step 4 Step 5 Ste                                                            | 2p 6 Step 7 Finish                    |                                    |           |             |          |
|------------------------------------------------------------------------|---------------------------------------------------------------------------------------|---------------------------------------|------------------------------------|-----------|-------------|----------|
| Step 1: H                                                              | Step 1: Home Province Verification                                                    |                                       |                                    |           |             |          |
| Verify your pro                                                        | ovince of residence and personal addre                                                | 255.                                  |                                    |           |             |          |
| Class                                                                  | Number                                                                                | Agency                                | Sponsor                            | CE Status | CE Required | Fee      |
| GENERAL                                                                | K-1234567-555555-2018                                                                 | Game of Thrones Insurance Agency Inc. | ABC Insurance Company              | 17.00     | 8           | \$185.00 |
| Address<br>123 Game of Throi<br>Winnipeg, MB R3B                       | Home Phone           nes Way         222-222-2222           3016         222-222-2222 | Cell Phone                            | Email<br>jonsnow@gameofthrones.com |           |             |          |
| Edit Personal Information                                              |                                                                                       |                                       |                                    |           |             |          |
| <ul> <li>Home Jurisdik</li> <li>Manitoba</li> <li>Back Cont</li> </ul> | tinue                                                                                 |                                       |                                    |           |             |          |

### Step 2: Licence Selection

We ask that licensees <u>only</u> contact the ICM directly if you cannot obtain the information from the sources listed below.

- To check your personal CE status prior to renewing, log in to the <u>On-line Portal</u> and click under "CE".
- Prior to contacting the ICM office with questions, review the full information within the <u>Entry of</u> <u>CE Credits (Feb 22/22 Notice)</u>, as it may have the answer you are looking for.
- To see if you have fulfilled your CE or are exempt due to residing in another jurisdiction, refer to the detailed information in the <u>Entry of CE Credits (Feb 22/22 Notice)</u> and to your CE status in the <u>On-line Portal</u>.
- Refer to the <u>Frequently Asked Questions (FAQs)</u>

Ensure your continuing education (CE) hours are up-to-date if required by you. If not, select the "*Continuing Education*" button below to enter these hours BEFORE proceeding.

Ensure that your licence information as listed on this page is correct. If not, you must contact the ICM for a possible amendment to the licence. Please note that if you select "No" to the question below, you will be stopped and your file will be reviewed by an ICM staff member. If the ICM allows you to proceed following that review, you are not able to change this question to "yes". You must accept ICM's comments and proceed with the renewal.

Once the CE hours are met, select the licence(s) you would like to renew and click "*Continue*" to proceed.

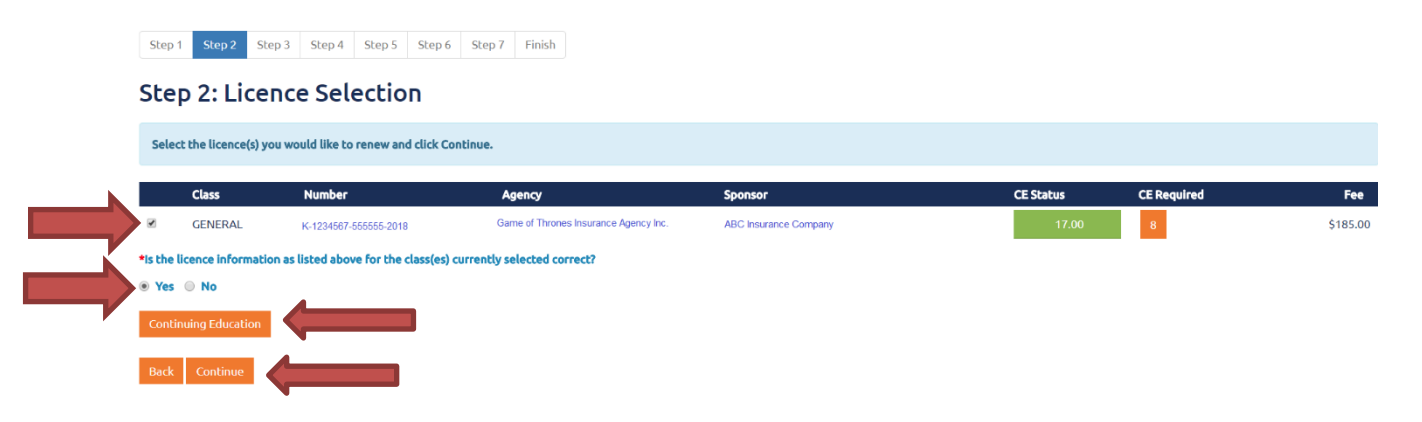

### **Step 3:** Verify or EDIT the business address associated with your licence(s), and click "*Continue*" to proceed.

 Step 1
 Step 2
 Step 3
 Step 4
 Step 5
 Step 6
 Step 7
 Finish

Step 3: Business Address Verification

 Verify the business address associated with your licence(s). Select "Edit" to update the address.
 Phone
 Fax

 Centeral - K-1224667.55555-2018
 123 Game of Thrones Way
 jonsnow@gameofthrones.com
 222-222.2222
 222-222.2222
 Edit

# **Step 4:** Answer yes/no to the E&O maintenance question, ensure the E&O policy listed below is correct or ADD the current policy information if it is not listed, read and check off the Declaration, and click "*Continue*" to proceed.

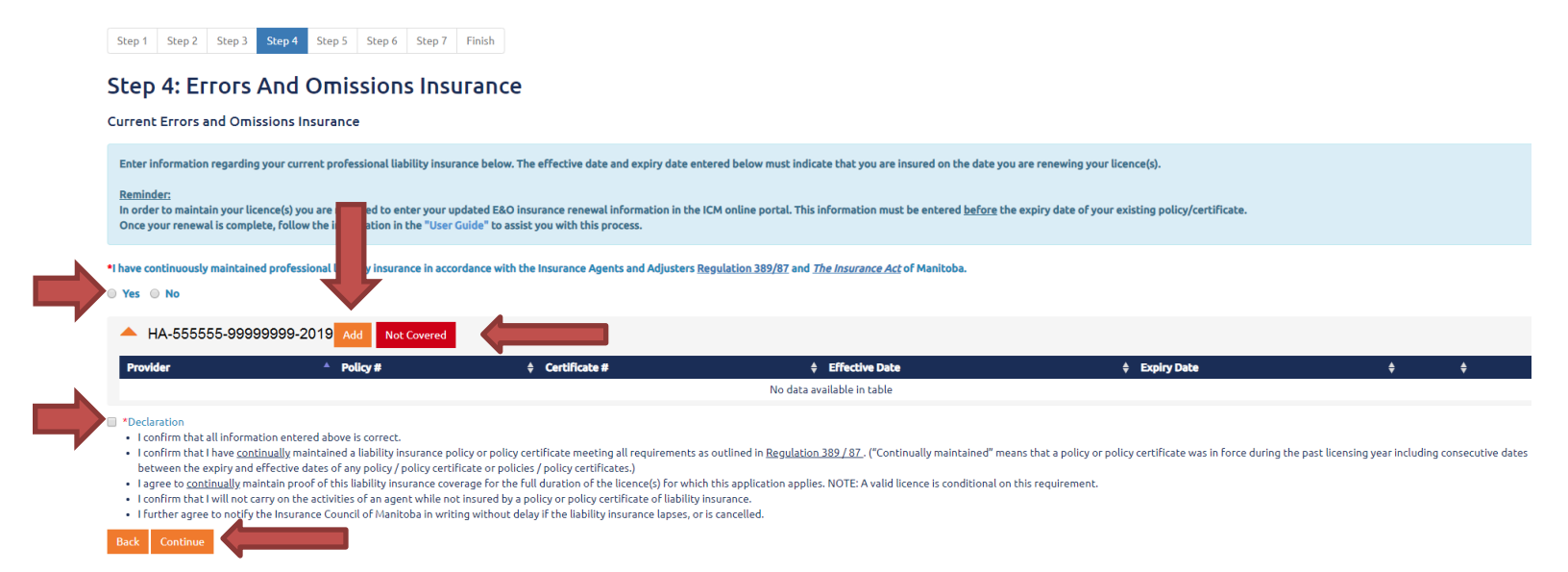

### Step 5: Answer yes/no to the questions (Operating Agents and Designated Representatives will have specific additional questions not noted below) and click "Continue" to proceed

#### Step 5: Questions

| All questions below must be answered truthfully and honestly.                                                                                                    |     |    |
|----------------------------------------------------------------------------------------------------|-----|----|
| Disciplinary action could result from an inaccurate answer. Read these questions carefully before providing your answer.                                                                                                    |     |    |
|                                                                                                    |     |    |
| Additional Occupation                                                                                                    |     |    |
|                                                                                                    | Yes | No |
| 1. Since you last applied for a Licence or Renewal to ICM have you engaged in any business or occupation that has not been previously disclosed to and approved by the ICM, other than the insurance or mutual fund business?                                                                                                    | 0   | 0  |
| Extra-Provincial Jurisdiction Information                                                                                                    |     |    |
|                                                                                                    | Yes | No |
| 1. Do you hold an insurance licence in a Canadian jurisdiction other than Manitoba or your home province?                                                                                                    | 0   | 0  |
| 2. Do you hold an insurance licence in any US state?                                                                                                    |     | 0  |
| 3. Do you hold an insurance licence in any other country?                                                                                                    | •   | 0  |
| Questions for Hail Agent                                                                                                    |     |    |
|                                                                                                    | Yes | No |
| 1. Since you last applied for a Licence or Renewal to ICM have you been under investigation, or the subject of a disciplinary decision, consensual agreement, administrative penalty, or any other form of disciplinary action by any regulatory or licensing authority, or had any licence held by you suspended, cancelled or revoked? | ۰   | 0  |
| 2. Since you last applied for a Licence or a Renewal to ICM have you been denied a licence an insurance agent or adjuster or had a licence cancelled?                                                                                                    |     | 0  |
| 3. Since you last applied for a Licence or a Renewal to ICM have you been charged with, or convicted of a criminal offence?                                                                                                    |     | 0  |
| 4. Since you last applied for a Licence or a Renewal to ICM have you been a defendant in any proceedings in any civil court in any jurisdiction wherein fraud was alleged, or had a court judgement for the award of money against you that has not been satisfied?                                                                      |     | 0  |
| Back Continue                                                                                                    |     |    |

### **Important Notes:**

- If you answer "yes" to the additional occupation question, you MUST provide the 4 requested items as noted below:

|           | ,          |                  |
|-----------|------------|------------------|
| *Employer | *Job Title | *Job Description |
|           |            |                  |
|           |            |                  |

- If you answer "yes" to any of the questions, you must provide full details and will be reviewed by an ICM staff member prior to proceeding with your renewal.

### **Step 6:** Provide the final declaration (sample below is for Operating Agents or Designated Representatives) and click "*Continue*" to proceed

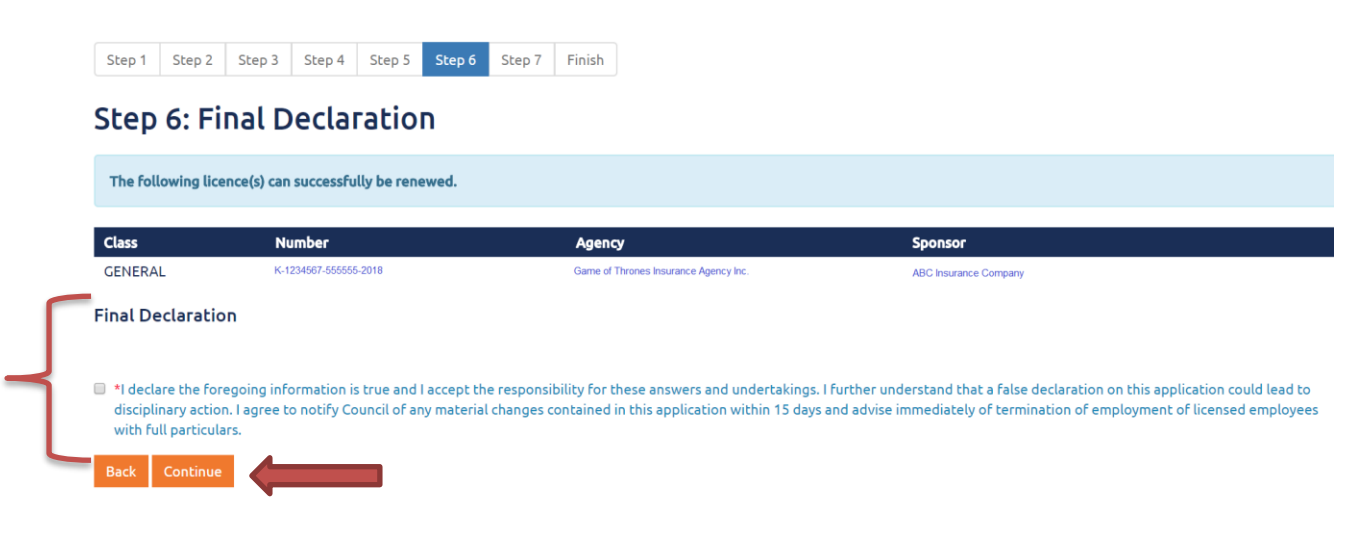

#### Sample declaration for agents or adjusters:

\*I declare that the foregoing information is true and I accept the responsibility for these answers and undertakings. I further understand that a false declaration on this application could lead to disciplinary action. I agree to notify Council within 15 days of any material changes to the information contained in this application.

## **Step 7:** Provide payment via VISA, MASTERCARD or AMEX, or if you have a prepayment on account, the system will advise you that you have a credit. Click "*Continue*" to proceed.

### Step 7: Payment

| ees Due:                                                                                       | Lizza za Novelkaz     | Free Due |  |
|------------------------------------------------------------------------------------------------|-----------------------|----------|--|
| GENERAL OPERATING AGENT/BROKER 3                                                               | K-1234567-555555-2018 | \$185.00 |  |
|                                                                                                | Sub Total:            | \$185.00 |  |
|                                                                                                | Available Funds:      | -\$0.00  |  |
|                                                                                                | Total Due:            | \$185.00 |  |
| Credit Card Payment.<br>Cardholder Name:<br>Credit Card Number:<br>Expiry Date (mmyy):<br>Cvd: | VISA MasterCard       |          |  |

### You will receive a "Finish" screen once your renewal was successful.

### Finish

| Your online rep<br>Select "View Licence(s<br>Select "View Applicati | newal is complete.<br>)" to access a digital copy of your renewed licence(s). Y<br>on" for a pdf copy of your complete renewal application | ou may also access an unofficial copy of your current licence(s) any time in I<br>n for this year. | CM online under the option "Current Licence(s)". |  |
|---------------------------------------------------------------------|----------------------------------------------------------------------------------------------------|----------------------------------------------------------------------------------------------------|--------------------------------------------------|--|
| You have renewed I                                                  | the following licence(s) for the 2018 - 2019                                                                                               | licensing year:                                                                                    |                                                  |  |
| Class                                                               | Number                                                                                                    | Agency                                                                                             | Sponsor                                          |  |
| GENERAL                                                             | K-1234567-555555-2018                                                                                                    | Game of Thrones Insurance Agency Inc.                                                              | ABC Insurance Company                            |  |
| All PDF files require Adobe Reader to view.                         |                                                                                                    |                                                                                                    |                                                  |  |

 

 Gef BODBE'READER

 View Licence(s)
 View Renewal Application
 Download Receipt
 Print Confirmation

view Electrice(3) view Renewar Application Bowmoad i

Main Menu Log Off